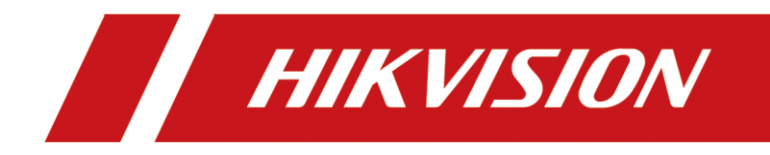

# How to install APP on Android Indoor Station (B version)

| Title:   | How to install APP on Android Indoor Station | Version: | v1.0 | Date: | 2020/11/24 |
|----------|----------------------------------------------|----------|------|-------|------------|
| Product: | Video Intercom                               |          |      | Page: | 1 of 3     |

### Preparation

| 1. This guide takes |                   |                              |  |  |  |  |  |
|---------------------|-------------------|------------------------------|--|--|--|--|--|
| Туре                | Model             | Version                      |  |  |  |  |  |
| Indoor station      | DS-KH9510-WTE1(B) | V2.1.80_build230320 or later |  |  |  |  |  |
|                     | DS-KH9310-WTE1(B) |                              |  |  |  |  |  |

As examples to introduce install APP on android indoor station

2. Software: iVMS-4200 Version 3.9.1.4 or later

## How to install APP on Android Indoor Station

#### 1. Add Devices on iVMS-4200

1) Search for online devices and add the door station on iVMS-4200, enter username and password, and then confirm that the device is online.

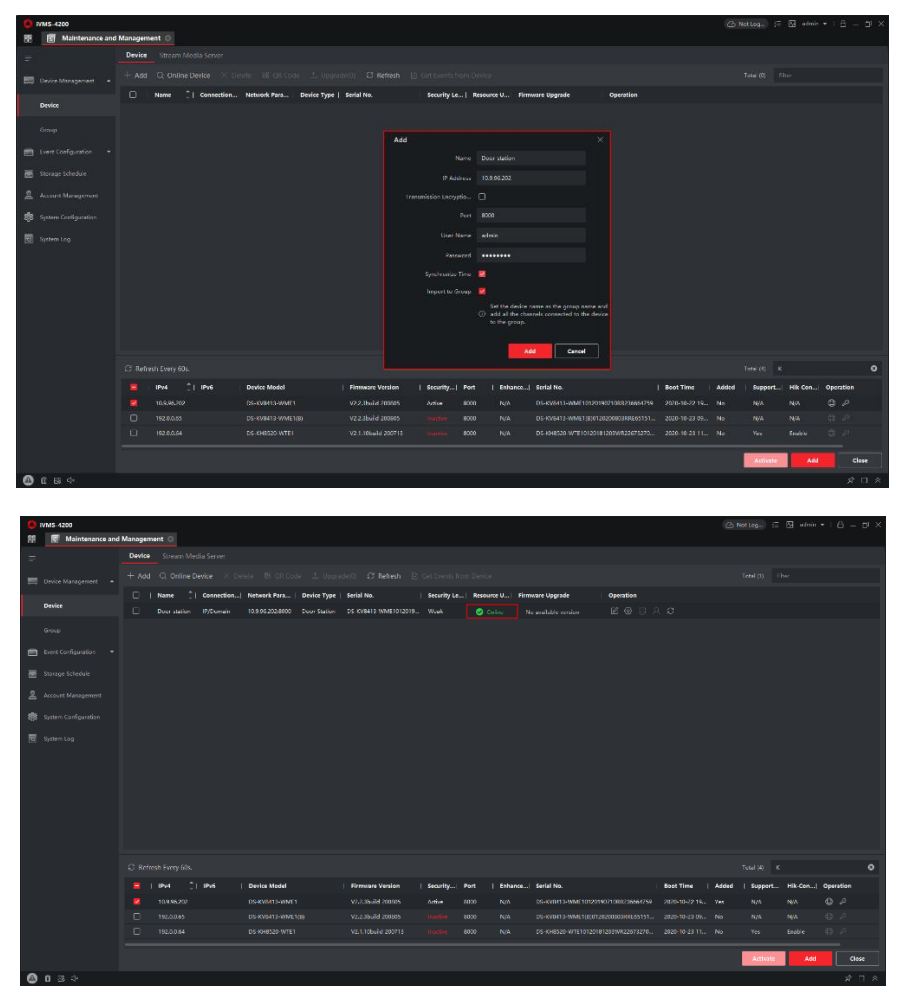

| Title:   | How to install APP on Android Indoor Station | Version: | v1.0 | Date: | 2020/11/24 |
|----------|----------------------------------------------|----------|------|-------|------------|
| Product: | Video Intercom                               |          |      | Page: | 2 of 3     |

## 2. Upload applications to Android Indoor Station

1) Go to Access Control → Video Intercom → Application Software → Upload Application Software.

| (VINS-4200                                                          | 🙆 Not Leg) 🗄 🔝 admin 🕶   🛆 🗕 🗇 🗙    |
|---------------------------------------------------------------------|-------------------------------------|
| 8 Constant Control Co 1 Maintenance and Management                  |                                     |
|                                                                     | Application Software Filter         |
| 📝 Terrejalez * 🔀   Namo 🗘   Sarial No.   IP   Resource Usage Status | Software Name   Version   Operation |
|                                                                     |                                     |
|                                                                     |                                     |
|                                                                     |                                     |
|                                                                     |                                     |
|                                                                     |                                     |
|                                                                     |                                     |
|                                                                     |                                     |
| Application Software                                                |                                     |
|                                                                     | No Data                             |
| ④ 前 BB 小                                                            | * □ *                               |

2) Choose the installation package and upload it.

**Note:** ①. The indoor station only supports **no more than** 5 APPs.

②.The total 5 apps flash memory resources should be **less than** 1 GB, the total RAM should be less than 500MB, total CPU should be less than 30%, or the overload data would be clear.

③.The google service is not supported.

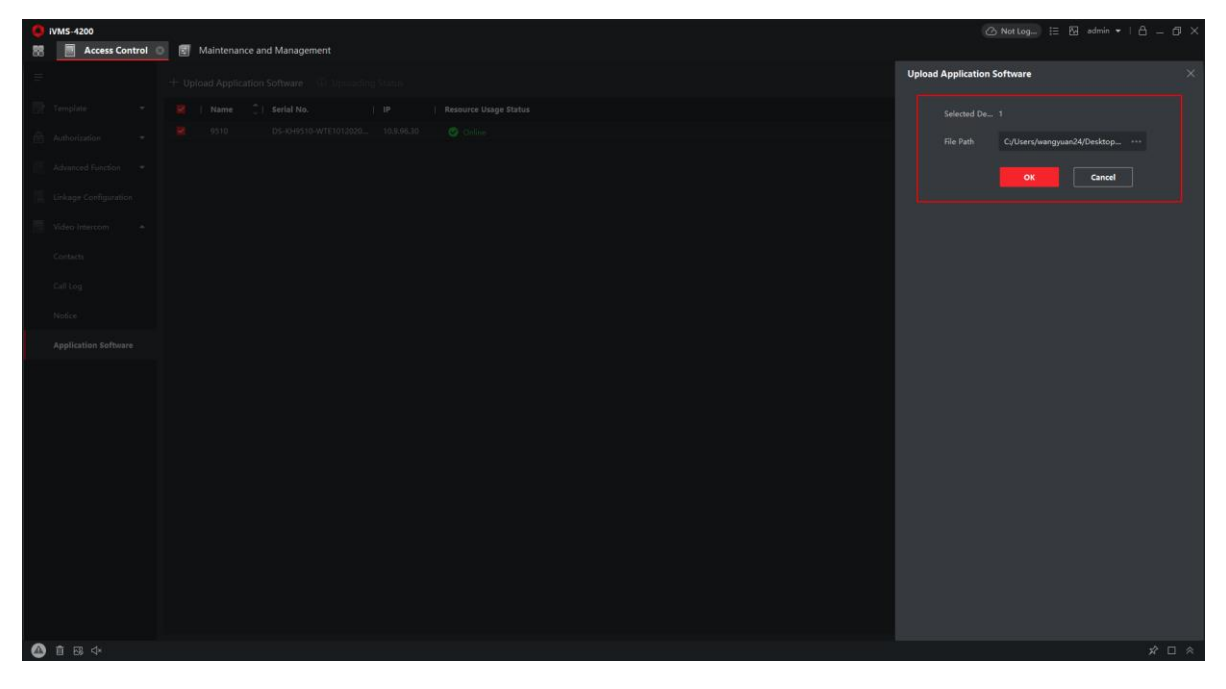

| Title:   | How to install APP on Android Indoor Station | Version: | v1.0 | Date: | 2020/11/24 |
|----------|----------------------------------------------|----------|------|-------|------------|
| Product: | Video Intercom                               |          |      | Page: | 3 of 3     |

3) After we upload the app file, the uploading Status will be shown as below, wait a few minutes, the file will be uploaded successfully.

| U  | ploading St | atus   |            |            |           |        |              |      | ×      |
|----|-------------|--------|------------|------------|-----------|--------|--------------|------|--------|
| A  | pplying Pro | ogress | ;          |            |           |        |              |      |        |
| -  |             | -      |            |            |           |        |              | • 0% |        |
| D  | etails      |        |            |            |           |        |              |      |        |
|    | Name        | ٦Ì     | Serial No. | IP         | Result    | Remark |              |      |        |
|    | 9510        |        | DS-KH9510  | 10.9.96.30 | Uploading |        |              |      |        |
|    |             |        |            |            |           |        |              |      |        |
|    |             |        |            |            |           |        |              |      |        |
|    | - <b>-</b>  | -4     |            |            |           |        |              |      | $\sim$ |
| ot | ploading St | atus   |            |            |           |        |              |      | ~      |
|    | 🗅 Export    |        |            |            |           |        | Succeeded: 1 |      |        |
| De | etails      |        |            |            |           |        |              |      |        |
|    | Name        | ¢١     | Serial No. | IP         |           | Result | Remark       |      |        |
|    | 9510        |        | DS-KH9510  | 10.9.96.30 |           |        |              |      |        |
|    |             |        |            |            |           |        |              |      |        |
|    |             |        |            |            |           |        |              |      |        |

4) Then the Indoor Station will install the APP automatically. After a few minutes, you will see the APP on the main page of the indoor station.

|   |                                                                                                    |         | HIKVI |
|---|----------------------------------------------------------------------------------------------------|---------|-------|
| • | рм 06:19 2023-07-04<br>Тие                                                                                                    |         |       |
| • | EZVIZ                                                                                                    | New App |       |
| • | 200                                                                                                    | +       |       |
|   | and the second second sec |         |       |

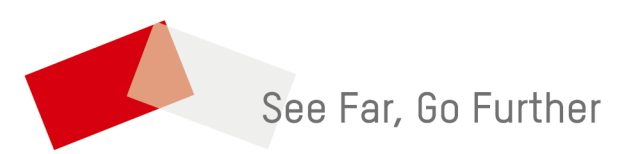